### Instrukcja pierwszego logowania do usługi Moje eDokumenty w Banku Spółdzielczym w Czyżewie

#### KROK 1 - > eDokumenty

| BS Czyżew<br>Grupa BPS |                      |       | Kontakt     | Q Szukaj  | KartoSFERA  | Zaloguj się   |
|------------------------|----------------------|-------|-------------|-----------|-------------|---------------|
|                        | KLIENCI INDYWIDUALNI | FIRMY | ROLNICY     | SAMORZĄDY | E-DOKUMENTY | UBEZPIECZENIA |
|                        |                      |       |             |           |             |               |
| KROK 2 - > Moje eDokun | nenty                |       |             |           |             |               |
| BS Czyżew<br>Grupa BPS |                      |       | Kontakt     | Q Szukaj  | KartoSFERA  | Zaloguj się   |
|                        | KLIENCI INDYWIDUALNI | FIRMY | ROLNICY     | SAMORZĄDY | E-DOKUMENTY | UBEZPIECZENIA |
| ය / e-dokumenty        |                      |       |             |           |             |               |
| e-Dokumenty            |                      |       |             |           |             |               |
| eDokumenty             | Moje eDokumenty      |       | Weryfikuj e | Dokument  | Gener       | uj hasło      |

#### KROK 3 - > Wygeneruj hasło

## Witaj

Jeśli wyraziłeś zgodę na korzystanie z usługi Moje eDokumenty, a nie posiadasz jeszcze swojego hasła dostępowego, wybierz opcję Generuj hasło w celu utworzenia dostępu do Moje eDokumenty.

Zaloguj się do portalu i zarządzaj dokumentami.

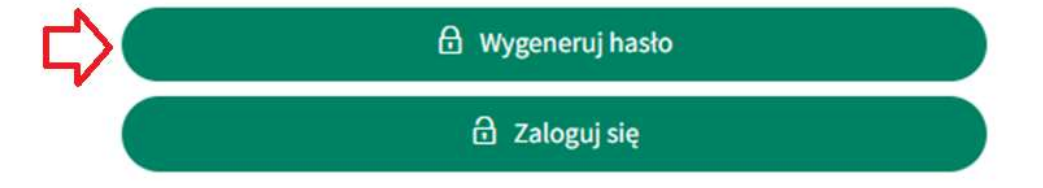

KROK 4 - > Wpisz PESEL i cztery ostatnie cyfry swojego numeru telefonu

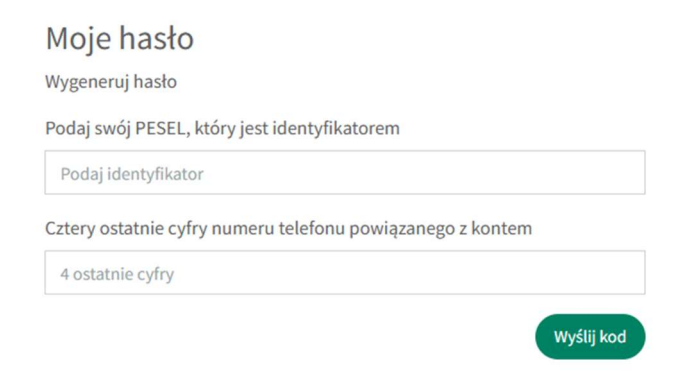

KROK 5 - > Wpisz kod otrzymany w wiadomości sms i zdefiniuj swoje własne hasło do usługi Moje eDokumenty

Moje hasło

| Podaj kod                                             |                               |
|-------------------------------------------------------|-------------------------------|
| Hasło musi posiadać co najmniej 10 znaków, w tym wiel | ką <mark>literę, mał</mark> ą |
| literę, cyfrę oraz znak specjalny.                    |                               |
| Zdefiniuj swoje hasło                                 |                               |
| nowe hasło                                            |                               |
| Powtórz hasło                                         |                               |
| powtórz hasło                                         |                               |

KROK 6 - > Otrzymasz informację, że "Twoje hasło zostało ustawione prawidłowo" i od teraz możesz już logować się do usługi Moje eDokumenty ustalonym przez siebie hasłem

# Witaj

Jeśli wyraziłeś zgodę na korzystanie z usługi Moje eDokumenty, a nie posiadasz jeszcze swojego hasła dostępowego, wybierz opcję Generuj hasło w celu utworzenia dostępu do Moje eDokumenty.

Zaloguj się do portalu i zarządzaj dokumentami.

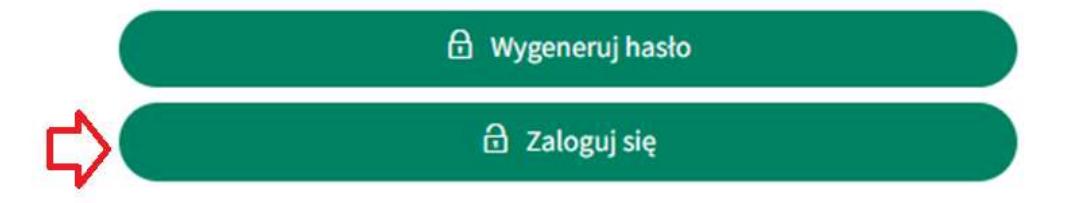